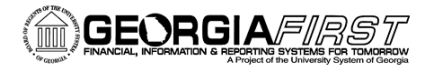

### Viewing Approval Details and Sending Approval Reminder Notifications Using Requester's or Buyer's Workbench

An Oracle Enhancement was introduced in Image 10 to provide users with the ability to more efficiently view Approver details from the Requester's or Buyer's Workbench, instead of visiting multiple transaction pages to view the same information.

This functionality can be used for requisitions and purchase orders with a status of Pending Approval or Approved.

In addition, users are now able to send ad-hoc reminder notifications (e-mail) to approvers with whom a requisition or purchase order is pending. This reminder notification does not take the place of the delivered workflow but can be used on an ad-hoc basis if desired.

This Job Aid demonstrates how to review the Approver details, as well as send an ad-hoc reminder notification to approvers with whom a requisition or purchase order transaction is pending.

### **Steps for Reviewing Approver Details**

- Navigate to Purchasing > Requisitions > Requester's Workbench OR Purchasing > Purchase Orders > Buyer's Workbench. (For this example we will navigate to the Buyer's Workbench.)
- 2. Select or create a new WorkBench ID.
- **3.** Check the boxes next to 'Pending Approval' and 'Approved' in the STATUS section. If desired, you may enter the number of days that the transaction has been in a status of Pending Approval.
- 4. Click Search.

## People 5.2 ft

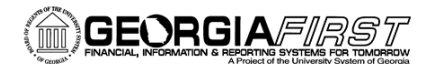

| Buyer's WorkBench   Filter Options   Business Unit 3900   WorkBench ID APPROVAL   Description                                                                                                    |
|----------------------------------------------------------------------------------------------------|
| Buyer's WorkBench<br>Filter Options<br>Business Unit 3900 WorkBench ID APPROVAL<br>Description<br>Enter search criteria and click on Search. Leave blank for all values.<br>Search Criteria<br>Purchase Order                                                                                                    |
| Buyer's WorkBench<br>Filter Options<br>Business Unit 39000 WorkBench ID APPROVAL<br>Description<br>Enter search criteria and click on Search. Leave blank for all values.<br>Search Criteria<br>Purchase Order<br>PO Date<br>Buyer<br>Po Date<br>Big<br>Activity Date<br>Big<br>Contract Sett0<br>Contract Sett0<br>GPO ID<br>GPO Contract                                                                                                    |
| Sustiness Unit 3900 WorkBench ID APPROVAL   Description                                                                                                    |
| Business Unit 3900 WorkBench ID APPROVAL   Description   Enter search criteria and click on Search. Leave blank for all values.   Search Criteria     Purchase Order   P Date   Bi   To   Bi   To   Bi   To   Bi   To   Bi   To   Bi   To   Bi   To   Bi   To   Bi   To   Bi   To   Bi   To   Bi   To   Bi   To   Bi   To   Bi   To   Bi   To   Bi   To   Bi   To   Bi   To   Bi   To   Bi   Contract BU   Contract SettD   GPO ID   GPO ID   GPO ID   Status                                                                                                    |
| Dusiness Unit 3000 Workbench ID APPROVAL   Description     Enter search criteria and click on Search. Leave blank for all values.      Search Criteria     Purchase Order     Po Date   BB   PO Date   BB   To   BB   Due Date   BB   To   BB   To   BB   Contract BU   Contract SetID   Contract SetID   GPO ID   GPO Contract   Status                                                                                                    |
| Enter search criteria and click on Search. Leave blank for all values.  Search Criteria  Purchase Order PO Date PO Date PO Dat |
| Search Criteria         Purchase Order       To         PO Date       II         PO Date       III         Activity Date       III         Due Date       III         Due Date       III         Request BU       Requisition ID         Supplier ID       Contract SetID         Buyer       Contract ID         Contract ID       Contract Version         GPO ID       Contract         Status       Status                                                                                                    |
| Purchase Order To   PO Date File   PO Date File   Activity Date File   Due Date File   Due Date File   Buyer Requisition ID   Contract SetID Contract Version   GPO ID Contract   GPO Contract Contract                                                                                                    |
| PO Date BI To BI To BI To BI To BI To BI To BI To BI To BI To BI To BI To BI To BI To BI To BI TO BI TO BI T |
| Activity Date   Due Date   Bit   Request BU   Requisition ID   Supplier ID   Item ID   Buyer   Contract SetID   Contract ID   Contract ID   GPO ID   GPO Contract                                                                                                    |
| Due Date Is   Request BU Requisition ID   Supplier ID   Item ID   Buyer   Contract SetID   Contract ID   Contract ID   GPO ID   GPO Contract                                                                                                    |
| Supplier ID   Item ID   Buyer   Contract SetID   Contract ID   Release Number   GPO ID   GPO Contract                                                                                                    |
| Item ID   Buyer   Contract SetID   Contract ID   Contract ID   Contract ID   GPO ID   GPO Contract   Status                                                                                                    |
| Buyer Q<br>Contract SetID Q<br>Contract ID Q<br>Release Number Q<br>GPO ID Q<br>GPO Contract Version Q<br>Status                                                                                                    |
| Contract SetUQ<br>Contract IDQ<br>Contract VersionQ<br>GPO IDQ<br>GPO Contract<br>Status                                                                                                    |
| Release Number Q<br>GPO ID Q<br>GPO Contract Status                                                                                                    |
| GPO ID Q<br>GPO Contract<br>Status                                                                                                    |
| GPO Contract Status                                                                                                    |
| Status                                                                                                    |
|                                                                                                    |
| Den Pending Approval for more than Days Approved     Denied     Denied     Denied                                                                                                    |
| Receiving                                                                                                    |
| Recv Reqd Optional                                                                                                    |
| O All O Not Received O Partially Received O Fully Received                                                                                                    |
| Matching                                                                                                    |
| Required Not Required                                                                                                    |
| O All O None O Partial Match O Fully Matched                                                                                                    |
|                                                                                                    |
| ChartEiglds                                                                                                    |
| Chartfields First 1 of 1 Clast                                                                                                    |
| GL Unit Account Dept Program Class Fund Bud Ref Project Budget Date Location Code                                                                                                    |
|                                                                                                    |
|                                                                                                    |
|                                                                                                    |

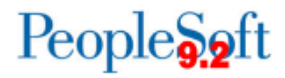

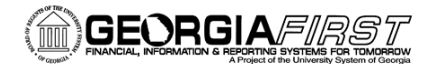

5. The Buyer's Workbench page displays. Select the Approval tab. To review the Approval details for a specific transaction, click on the hyperlink in the PO Status column.

| Favorites <b>T</b> | Main                                              | Menu 🔻           | > Purcha  | asing 🔻 > Pure               | hase Orders           | • >     | Buyer's Workbench |                          |  |  |
|--------------------|---------------------------------------------------|------------------|-----------|------------------------------|-----------------------|---------|-------------------|--------------------------|--|--|
| ORACLE             |                                                   |                  |           |                              |                       |         |                   |                          |  |  |
| Buyer's WorkBench  |                                                   |                  |           |                              |                       |         |                   |                          |  |  |
| В                  | Business Unit 39000 WorkBench ID APPROVAL         |                  |           |                              |                       |         |                   |                          |  |  |
|                    | *Descrip                                          | tion APPRC       | OVAL      |                              |                       |         |                   |                          |  |  |
| Select POs         | for Furthe                                        | er Processin     | g         |                              |                       |         |                   |                          |  |  |
| List of P          | urchase                                           | Orders           |           | Persor                       | nalize   Find         | View A  | II   🖾   Download | First 🕚 1-6 of 32 🕑 Last |  |  |
| <u>D</u> etail     | Approva                                           | al <u>O</u> ther |           |                              |                       | •       |                   |                          |  |  |
| Purcha             | se Order                                          | Doc Status       | Hold      | PO Status                    | No of Days<br>Pending | Last No | otified On        |                          |  |  |
| 000051             | 12224                                             |                  | N         | - Pend Appr                  | 76                    |         |                   |                          |  |  |
| 000051             | 13053                                             |                  | N         | <ul> <li>Approved</li> </ul> |                       |         |                   |                          |  |  |
| 000051             | 14989                                             |                  | N         | - Approved                   |                       |         |                   |                          |  |  |
| 000051             | 15225                                             |                  | N         | - Approved                   |                       |         |                   |                          |  |  |
| 000051             | 15480                                             |                  | N         | - Approved                   |                       |         |                   |                          |  |  |
| 000051             | 15566                                             | Ē                | N         | - Approved                   |                       |         |                   |                          |  |  |
| Select A           |                                                   | Clear All        | -         |                              |                       |         |                   |                          |  |  |
| Action:            | Арр                                               | rove             | Unapprove | e C                          | ancel                 |         | Close             |                          |  |  |
|                    | Disp                                              | atch             | Preview   | Buda                         | et Check              | 1       |                   |                          |  |  |
|                    | Disparch Preview Budget Check                     |                  |           |                              |                       |         |                   |                          |  |  |
| Go To:             | Go To: Set filter options Process Request Options |                  |           |                              |                       |         |                   |                          |  |  |
|                    | Plocess                                           | MOTILO           | view      | reforessing Resul            | 1.5                   |         |                   |                          |  |  |
| Save               |                                                   |                  |           |                              |                       |         |                   |                          |  |  |

- 6. Purchase Order 0000512224 has a PO Status of 'Pend Appr'. Looking at the 'No of Days Pending' column, you will notice that the transaction has been pending for 76 days.
- 7. Click on the Pend Appr hyperlink, then click on the 'View Approval' option. The Approval Details page displays.
  - Notice that Lines 1 5 are Pending Asset Approval. You can find out who the asset approvers are by clicking on the 'Multiple Approvers' hyperlink.
  - You can also view the line comments by clicking on the comment bubble, if a comment has been entered for the line.
  - Click on the 'Return To Buyer's Workbench' to return to the previous page.

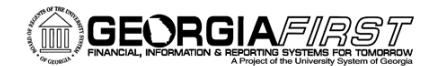

# People 5.2 ft

| Pavortes *  | Main Menu 🔻                              | > Pure        | hasing 👻 🖒 Purchase Orders                                                                                                    | * > Oxyer's Work                | uench                 |           |                |                      |                |                                                            |                     |
|-------------|------------------------------------------|---------------|----------------------------------------------------------------------------------------------------|---------------------------------|-----------------------|-----------|----------------|----------------------|----------------|------------------------------------------------------------|---------------------|
| ORAC        | LE'                                      |               |                                                                                                    |                                 |                       |           |                |                      |                | All + Search                                               | 2 40                |
|             |                                          |               |                                                                                                    |                                 |                       |           |                |                      |                |                                                            |                     |
| Buyer's Wo  | orkBench                                 |               |                                                                                                    |                                 |                       |           |                |                      |                |                                                            |                     |
| Purchas     | se Order Line                            | es            |                                                                                                    |                                 |                       |           |                |                      |                |                                                            |                     |
|             | Description /                            | APPROVAL      | WorkBench ID                                                                                                    | APPROVAL                        |                       |           |                |                      |                |                                                            |                     |
|             | Purchase Order                           | 0000512224    |                                                                                                    |                                 |                       |           |                |                      |                |                                                            |                     |
| List of Pu  | for Purther Process<br>Inchase Order Lie | ang<br>Des    |                                                                                                    | Personals                       | e I Find I Ma         | NALL (    | I D Fint       | · tors · Last        |                |                                                            |                     |
| Details     | <b>TT</b>                                |               |                                                                                                    |                                 |                       |           |                |                      |                |                                                            |                     |
| Line        | tintus in                                |               | Decoription                                                                                                    | Callegory ID                    | No of Days<br>Panding | Reco Regi | RFG 10         | RFG Line             |                |                                                            |                     |
|             | Pending                                  |               | SN: MAV752050, LEASE, COPH<br>DIGITAL, XEROX, X700X<br>INC: SUPPLIES (NOT PAPER, ST<br>PARTS & LADOR<br>OK (BLX) CHAR<br>& SO29C<br>CHM & SO29C<br>MOS 31-42 OF 48 MO LEASE | (A.<br>(APLES)<br>(7715<br>CLR) | 76                    | x         |                |                      |                |                                                            |                     |
| R Select Al | Cear                                     | Al            |                                                                                                    |                                 |                       |           |                |                      |                |                                                            |                     |
| - Review    | Approvers<br>Q, Te                       | 0, 54         | tieve + to 6 of 0                                                                                                    |                                 |                       |           |                |                      |                |                                                            |                     |
| Purch       | hase Order #                             | Approval      | - Asset                                                                                                    |                                 |                       |           |                |                      |                |                                                            |                     |
| 1           | Line 1:Pen                               | ding          |                                                                                                    |                                 |                       |           |                |                      |                |                                                            | Over Hide Comments  |
| ~           | shese Order Approv                       | al-Asset      | ER, DIGITAL, XEROX, XTOOX NO. 8                                                                                                    | UPPLIES (NOT PAPER).            | TAPLESPART            | B & LABOA | OK BUX OF M    | B DOME CHOK (CLA) CP | A C BOKING MOR | 21-42 OF 48 WO LEASE                                       | /                   |
| P           | Multiple Appro                           | D-B-B         |                                                                                                    |                                 |                       |           |                |                      |                |                                                            |                     |
| L           | О РОЛШИЛОРО                              | -             |                                                                                                    |                                 |                       |           |                |                      |                | <b>F</b>                                                   |                     |
|             | Comment His                              | itory         |                                                                                                    |                                 |                       |           |                |                      |                | √iew/Hide Comments                                         |                     |
|             | BAL WARPOID                              | und           |                                                                                                    |                                 |                       |           |                |                      | 1              |                                                            | VewHide Comments    |
| P           | ending<br>Wultple App                    | Pur           | chase Or                                                                                                    | der Ap                          | pro                   | val       | - Ass          | et                   |                |                                                            |                     |
| L           |                                          |               |                                                                                                    | . De se altre                   |                       |           |                |                      |                |                                                            |                     |
|             | Line 3:Pe                                |               | Line                                                                                                    | Pendi                           | ng                    |           |                |                      |                |                                                            | 0                   |
|             | BIN: 8009818                             |               | S/N: MA                                                                                                    | V782050, LE                     | EASE, C               | COPIE     | ER, DIGI       | TAL, XERO            | S NO LEASE     |                                                            | COVIENTICE Comments |
| E           | ending                                   |               | Purchase Order                                                                                                    | Approval-                       | Asset                 |           |                |                      |                |                                                            |                     |
|             | O POAsselAcci                            |               | Donding                                                                                                    |                                 |                       |           |                |                      |                |                                                            |                     |
| Þ           | Comment H                                |               | Penuing                                                                                                    |                                 |                       |           |                |                      |                |                                                            |                     |
| 1           | Line 4:Pe                                |               | POAss                                                                                                    | etApprover                      | 3                     |           |                |                      | THE MOLEASE    |                                                            | Over Hide Comments  |
| ~           | shese Order Appr                         |               |                                                                                                    |                                 |                       |           |                |                      |                |                                                            |                     |
|             | Multiple App                             |               | h -                                                                                                    |                                 |                       |           |                |                      |                |                                                            |                     |
|             | Comment M                                |               | Commer                                                                                                    | nt Histo                        | ry                    |           |                |                      |                |                                                            |                     |
|             | Line 5:Pen                               | ding          |                                                                                                    |                                 |                       |           |                |                      | -              |                                                            | 0                   |
|             | BN X8.00712                              | LEASE, COPI   | ER, DIDITAL, XEROX ETEEPT NO. 8                                                                                                    | UPPLIES (NOT PAPER, 6           | APLES, PAR            | TE & LABO | A DK (BLK) DPM | B0.008710 MOB 1748   | OF 38-WO LEASE | 12 MOR © \$256,25MO (154,25 = 42.00 MAINT) HOLLIE BLOD, RM | 2154                |
| P           | ending                                   |               |                                                                                                    |                                 |                       |           |                |                      |                |                                                            |                     |
|             | C POAsserver                             | at .          |                                                                                                    |                                 |                       |           |                |                      |                |                                                            |                     |
| Þ           | Comment His                              | itory         |                                                                                                    |                                 |                       |           |                |                      |                |                                                            |                     |
| Buye        | r Approval                               |               |                                                                                                    |                                 |                       |           |                |                      |                |                                                            |                     |
|             | Purchase (                               | Order 000     | 0512224:Awaiting Furth                                                                                                    | er Approvals                    |                       |           |                |                      |                |                                                            | OVen Hide Comments  |
| N           | Multiple Appro                           | Duers<br>Duer |                                                                                                    |                                 |                       |           |                |                      |                |                                                            |                     |
| Þ           | Comment His                              | tory          |                                                                                                    |                                 |                       |           |                |                      |                |                                                            |                     |
|             | and Manhaore                             | 1             |                                                                                                    |                                 |                       |           |                |                      |                |                                                            |                     |
|             | ayor a more perior                       |               |                                                                                                    | •                               |                       |           |                |                      |                |                                                            |                     |

| Approver #1                 |          |  |  |  |  |  |
|-----------------------------|----------|--|--|--|--|--|
| Name:                       | Yother,  |  |  |  |  |  |
| Empl ID:                    | 022      |  |  |  |  |  |
| Department:                 | 03402    |  |  |  |  |  |
| Supervisor ID:              | 02082    |  |  |  |  |  |
| Telephone:                  | 912/478- |  |  |  |  |  |
| Reports To Position Number: |          |  |  |  |  |  |
| Email ID:                   |          |  |  |  |  |  |
| Approver #2                 |          |  |  |  |  |  |
| Name:                       | Edwards, |  |  |  |  |  |
| Empl ID:                    | 020      |  |  |  |  |  |
| Department:                 | 03406    |  |  |  |  |  |
| Supervisor ID:              | 00433    |  |  |  |  |  |
| Telephone:                  | 912/478- |  |  |  |  |  |
| Reports To Position Number: |          |  |  |  |  |  |
| Email ID:                   |          |  |  |  |  |  |

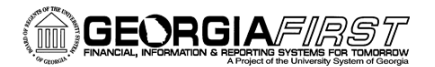

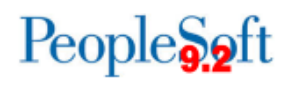

- 8. Purchase Order 0000513053 has a PO Status of 'Approved'. Click on the Approved hyperlink, then click on the 'View Approval' link. The Approval Details page displays.
  - The page will display each level of approvals that the transaction has gone through and list the approver details for each level (approver name, date, and time).
  - Line Comments can be viewed by clicking on the comment bubble, if a comment has been entered for the line.
  - Click on the 'Return To Buyer's Workbench' to return to the previous page.

| Favorites 🔻 | Main Menu 🔻                                                     | > Purchasing | ▼ >   | Purchase Orders | $\rightarrow$ | Buyer's Wo | rkbench |
|-------------|-----------------------------------------------------------------|--------------|-------|-----------------|---------------|------------|---------|
| ORAC        | ILE'                                                            |              |       |                 |               |            |         |
| Buyer's W   | orkBench<br>se Order Lines                                      |              |       |                 |               |            |         |
|             | Business Unit 39<br>Description                                 | 000          |       | WorkBench ID    | PPRC          | IVAL       |         |
| - Doviou    | Purchase Order 00                                               | 00513053     |       |                 |               |            |         |
| • Revie     | wApprovers                                                      |              |       |                 |               | 14 44      | H H     |
| Buye        | r Approval                                                      |              |       |                 |               |            |         |
| 1           | <ul> <li>Purchase Or</li> </ul>                                 | der 0000513  | 053:A | pproved 💬 View  | /Hide (       | Comments   |         |
| Bu          | yer Approval                                                    |              |       |                 |               |            |         |
| 4           | Approved<br>Theresa A<br>PO Buyer Approv.<br>02/25/16 - 10:42 A | al<br>M      |       |                 |               |            |         |
| Þ           | Comment Histo                                                   | ory          |       |                 |               |            |         |
| Return to B | uyer's WorkBench                                                |              |       |                 |               |            |         |

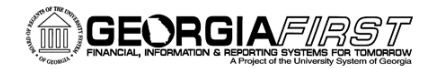

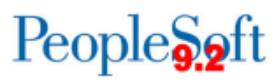

#### **Steps for Sending Ad-Hoc Reminder Notifications**

- 1. A new user preference option will need to be defined in order for a user to send an Approval Reminder notification.
  - Your local security administrator will need to select the 'Can Send Approval Reminders' checkbox on the Purchase Order Authorizations page for users who should have this authority.
  - Navigate to Set Up Financials/Supply Chain > Common Definitions > User Preferences > Define User Preferences > Purchase Order Authorizations (or Requisition Authorizations for requisition transactions).

| Purchase Order Authorizations                                                                                                    | Supplier Onboarding |        |             |             |         |                  |      |      |
|----------------------------------------------------------------------------------------------------|---------------------|--------|-------------|-------------|---------|------------------|------|------|
| Purchase Order Authorizations                                                                                                    |                     |        |             |             |         |                  |      | ×    |
| User OIITPAGE<br>Allowed Purchase Order Actions                                                                                                    | T.Page OIIT<br>S    |        |             |             |         |                  |      | Help |
| Image: Approval       Image: Can Work Approved PO's         Image: Cancel       Image: Can Dispatch Un-Approved POs         Image: Cancel       Image: Can Dispatch Un-Approved POs         Image: Cancel       Image: Cancel         Image: Cancel       Image: Cancel         Image: Cancel <td< th=""><th></th></td<> |                     |        |             |             |         |                  |      |      |
| Buyers User Authorization                                                                                                    |                     |        | Personalize | Find   View | AII 🛛 I | 📕 First 🕚 1 of 1 | 🕑 La | st   |
| Buyers User Authorized For Descri                                                                                                    | iption Add          | Update | Cancel      | Delete      | Close   | Reopen           |      |      |
| ٩                                                                                                    | $\checkmark$        | ✓      | ✓           |             |         |                  | +    | -    |
| OK Cancel Refresh                                                                                                    |                     |        |             |             |         |                  |      | .:   |

- Once the user preference is defined, navigate to Purchasing > Requisitions > Requester's Workbench OR Purchasing > Purchase Orders > Buyer's Workbench. (For this example we will navigate to the Buyer's Workbench.)
- 3. Select or create a new WorkBench ID.
- 4. Check the box next to 'Pending Approval' in the STATUS section. If desired, you may enter the number of days that the transaction has been in a status of Pending Approval.
- 5. Click Search.
- 6. The Buyer's Workbench page displays. Select the Approval tab.

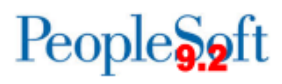

 Purchase Order 0000512224 has a PO Status of 'Pend Appr'. Looking at the 'No of Days Pending' column you will notice that the transaction has been pending for 77 days. (Note: The 'Last Notified On' field will be populated with the date of the last notification.)

| Favorit | tes 🔻                                                                                        | Main I     | Menu 🔻       | > Purcha  | sing 🔻 > Pu                   | irchase Orde          | rs 🔻 > Buyer's Workbench      |                         |  |
|---------|----------------------------------------------------------------------------------------------|------------|--------------|-----------|-------------------------------|-----------------------|-------------------------------|-------------------------|--|
| OR      | ORACLE <sup>.</sup>                                                                          |            |              |           |                               |                       |                               |                         |  |
| Buy     | Buyer's WorkBench                                                                            |            |              |           |                               |                       |                               |                         |  |
|         | Business Unit 39000 WorkBench ID APPROVAL                                                    |            |              |           |                               |                       |                               |                         |  |
|         |                                                                                              | *Descrip   | tion APPRC   | OVAL      |                               | ×                     |                               |                         |  |
| Sele    | ect POs                                                                                      | for Furthe | er Processin | g         |                               |                       |                               | <u> </u>                |  |
| Li      | st of P                                                                                      | urchase    | Orders       |           | Pers                          | sonalize   Fir        | id   View All   [쾬   Download | First 🕚 1-6 of 7 🕑 Last |  |
|         | Purcha                                                                                       | Approva    | Doc Status   | Hold      | PO Status                     | No of Days<br>Pending | Last Notified On              |                         |  |
| V       | 000051                                                                                       | 12224      | B            | N         | - Pend App                    | r 77                  |                               |                         |  |
|         | 000051                                                                                       | 16308      |              | N         | - Pend App                    | r 74                  |                               |                         |  |
|         | 000051                                                                                       | 16424      | Ē            | N         | <ul> <li>Pend Appr</li> </ul> | r 76                  |                               |                         |  |
|         | 000051                                                                                       | 16541      |              | Y         | <ul> <li>Pend Appr</li> </ul> | r 77                  |                               |                         |  |
|         | 000051                                                                                       | 16550      |              | Ν         | → Pend Appr                   | r                     |                               |                         |  |
|         | 000051                                                                                       | 16575      |              | Ν         | - Pend App                    | r 74                  |                               |                         |  |
|         | Select All Clear All                                                                         |            |              |           |                               |                       |                               |                         |  |
| Act     | ion:                                                                                         | Арр        | rove         | Unapprove |                               | Cancel                | Close                         | Send Approval Reminder  |  |
|         | Dispatch Preview Budget Check                                                                |            |              |           |                               |                       |                               |                         |  |
| Go      | Go To: Set filter options Process Request Options<br>Process Monitor View Processing Results |            |              |           |                               |                       |                               |                         |  |
|         | Save                                                                                         |            |              |           |                               |                       |                               |                         |  |

8. If you decide to send an approval reminder, you will select the box next to PO number, then click on the Send Approval Reminder button. The message below will display:

| Message                                                                                      | ٦ |
|----------------------------------------------------------------------------------------------|---|
| Process for sending out reminder has been scheduled with Process instance 8376704 (10109,65) |   |

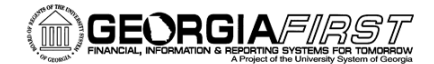

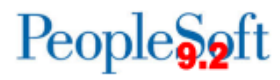

9. The Approver will receive an email notification similar to the one below:

| To:       | Teresa Page                                                                                                    |
|-----------|----------------------------------------------------------------------------------------------------|
| Cc:       |                                                                                                    |
| Subject:  | Approval Reminder: Approval is Requested for Purchase Order "0000512224" Business Unit "GEORGIA SOUTHERN UNIVERSITY |
|           |                                                                                                    |
| Approval  | Reminder:                                                                                                    |
| A purcha  | se order has been entered which requires your attention.                                                            |
| Business  | Unit: GEORGIA SOUTHERN UNIVERSITY                                                                                   |
| PO ID:    | 0000512224                                                                                                    |
| PO Refer  | ence: \$0000042-000                                                                                                 |
| PO Date:  | 2015-07-01                                                                                                    |
| Buyer:    | hkirk                                                                                                    |
| Line:     | 1                                                                                                    |
| Descripti | on: S/N: MAV782050. LEASE. COPIER. DIGITAL. XEROX. X700X                                                            |
| INC: SUP  | PLIES (NOT PAPER, STAPLES) PARTS & LABOR 0K (BLK) CPM @ \$.0099/C+0K (CLR) CPM @ \$.0439/C MOS 31-42 OF 48 MO LEASE |
| Pending   | for 77 days.                                                                                                    |
| You can r | avigate directly to the approval page by clicking the link below                                                    |
| 100 carri | aveaue directly to the approval page by aloking the link below.                                                     |
| https://s | citest.gafirst.usg.edu/psc/pshome/EMPLOYEE/ERP/c/MANAGE_PURCHASE_ORDERS.PO_APPROVAL.GBL?Page=PO_APPROV/             |
|           |                                                                                                    |

10. Another way to send the reminder notification is to click on the Pend Appr hyperlink, then select the Send Reminder option. The message stating that the reminder has been sent will display and the approver will receive an email notification.

| Favorit | tes 🔻                                             | Main M     | Menu 🔻       | > Purcha  | sing 🔻 > F    | Purchase Orde  | rs 🔻 🚿    | Buyer's Workbench  |                         |  |
|---------|---------------------------------------------------|------------|--------------|-----------|---------------|----------------|-----------|--------------------|-------------------------|--|
|         |                                                   | _E`        |              |           |               |                |           |                    |                         |  |
|         |                                                   |            |              |           |               |                |           |                    |                         |  |
| Buy     | 3uyer's WorkBench                                 |            |              |           |               |                |           |                    |                         |  |
|         |                                                   |            |              |           |               |                |           |                    |                         |  |
|         | Business Unit 39000 WorkBench ID APPROVAL         |            |              |           |               |                |           |                    |                         |  |
|         | 1                                                 | Descript   | tion         |           |               |                |           |                    |                         |  |
| Sele    | ect POs                                           | for Furthe | er Processin | 9         |               |                |           |                    |                         |  |
|         | St OT Pl                                          |            | Orders       | 1         | Pe            | rsonalize   Fi | nd   View | All   🖾   Download | First 🖤 1-6 of 7 🖤 Last |  |
|         |                                                   | Approva    |              |           |               | No of Dave     |           |                    |                         |  |
|         | Purchas                                           | se Order   | Doc Status   | Hold      | PO Status     | Pending        | Last Noti | fied On            |                         |  |
|         | 000051                                            | 2224       |              | N         | - Pend Ap     | pr 77          |           |                    |                         |  |
|         | 000051                                            | 6308       |              | N         | + Pe          | View Approv    | al        |                    |                         |  |
|         | 000051                                            | 6424       |              | N         | + Pei         | Send Remind    | er        |                    |                         |  |
|         | 000051                                            | 6541       |              | Y         | ▼Pend Ap      | pr 77          |           |                    |                         |  |
|         | 000051                                            | 6550       |              | N         | → Pend Ap     | pr             |           |                    |                         |  |
|         | 000051                                            | 6575       |              | N         | - Pend Ap     | pr 74          |           |                    |                         |  |
| ~       | Select A                                          |            | Clear All    |           |               |                |           |                    |                         |  |
|         |                                                   |            |              |           |               |                |           |                    |                         |  |
| Act     | ion:                                              | Appr       | rove         | Unapprove |               | Cancel         |           | Close              | Send Approval Reminder  |  |
|         | Dispatch Preview Budget Check                     |            |              |           |               |                |           |                    |                         |  |
| Go      | Go To: Set filter options Process Request Options |            |              |           |               |                |           |                    |                         |  |
|         |                                                   | Process I  | Monitor      | View      | Processing Re | sults          |           |                    |                         |  |
|         | Save                                              |            |              |           |               |                |           |                    |                         |  |